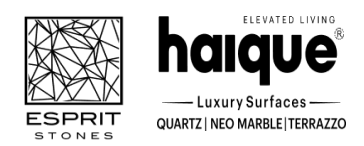

(Formerly Known as 'Esprit Stones Private Limited')

Reg. office: - SP 1, Udyog Vihar, Sukher Industrial Area, Udaipur, Rajasthan-313004 CIN: U74999RJ2016PLC056284, Website: www.espritstones.com

Phone No. 9116652582

Email Id: legal@espritstones.com

## NOTICE

Notice is hereby given that the 8<sup>th</sup> Annual General Meeting ("AGM") of the members of Esprit Stones Limited will be held on Monday the 30th September, 2024 at 11.00 A.M. IST at the Registered Office of the Company at SP 1, Udyog Vihar, Sukher Industrial Area, Udaipur, Rajasthan-313004 through Video Conferencing ("VC")/ Other Audio-Visual Means ("OAVM") as per the relevant circulars of Ministry of Corporate Affairs and SEBI to transact the following business:

### A. ORDINARY BUSINESS:

- 1. To receive, consider and adopt the Audited Standalone and Consolidated Financial Statements of the Company for the financial year ended March 31, 2024 and the Reports of the Board of Directors and Auditors thereon.
- 2. To appoint a Director in place of Shri Sunil Rameshwarlal Gattani (DIN: 02409338) who retires by rotation and being eligible, offers himself for re-appointment.

By Order of the Board For Esprit Stones Limited (Formerly Esprit Stones Private Limited) CIN: U74999RJ2016PLC056284

Sd/-(Anjali Pandey) Company Secretary and Compliance Officer Membership No: ACS 45660 September 02, 2024, Udaipur Email-legal@espritstones.com

Registered Office: SP 1, Udyog Vihar, Sukher Industrial Area, Udaipur, Rajasthan-313004

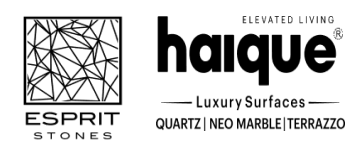

(Formerly Known as 'Esprit Stones Private Limited')

**Reg. office**: - SP 1, Udyog Vihar, Sukher Industrial Area, Udaipur, Rajasthan-313004 **CIN**: U74999RJ2016PLC056284, **Website**: www.espritstones.com

**Phone No**. 9116652582

Email Id: legal@espritstones.com

### NOTES:

1. Pursuant to General Circular Nos.14/2020 dated 8th April 2020, No. 17/2020 dated 13<sup>th</sup> April 2020, No. 20/2020 dated 5th May 2020, No. 02/2021 dated 13th January 2021, No. 21/2021 dated 14th December 2021, No. 02/2022 dated 05<sup>th</sup> May, 2022, No. 10/2022 dated 28th December 2022, and No. 09/2023 dated 25th September 2023 respectively (collectively referred to as "MCA Circulars") issued by the Ministry of Corporate Affairs ("MCA") from time to time and in compliance with the SEBI Listing Regulations, 2015 and circulars issued by SEBI from time to time, the 8th Annual General Meeting ("AGM") of the Company is being held through VC / OAVM which does not require physical presence of members at a common venue. The proceedings of the AGM will be deemed to be conducted at the Registered Office of the Company which shall be the deemed Venue of the AGM.

2. Since this AGM is being held through VC / OAVM, the facility for appointment of proxies by the Members will not be available for the AGM and hence the Proxy Form and Attendance Slip are not annexed to this Notice.

3. Members attending the AGM through VC / OAVM shall be counted for the purpose of reckoning the quorum under Section 103 of the Act.

4. Institutional / Corporate Members (i.e. other than individuals/HUF/NRI etc.) are required to send scanned copy of Board Resolution authorizing their representative to attend the AGM through VC / OAVM on its behalf and to vote through remote E-voting to the Company's Registrar & Transfer Agent ("RTA"), Link Intime India Pvt. Ltd. at the email address:rnt.helpdesk@linkintime.co.in

5. The information regarding the Director/s who is/are proposed to be appointed/re- appointed, as required to be provided under Listing Regulations, 2015 and Secretarial Standard on General Meetings, is annexed hereto.

6. In compliance with the aforesaid MCA Circulars and SEBI Listing Regulations, 2015 the Notice of the 8th AGM of the Company along with the Annual Report for the year 2023-2024 is being sent only through electronic mode to those Members whose email addresses are registered with their respective Depository Participants ("Dps"), Company or Company's RTA. Members may note that the Notice of the AGM and the Annual Report for the year 2023-2024 will also be available on the Company's website at www.espritstones.com, and also on the website of the Stock Exchanges where the shares of the Company have been listed viz., NSE National Stock Exchange of India Limited -www.nseindia.com. The Company has published a Public Notice by way of advertisement with the required details of 8th AGM, for information of the Members.

7. Members having more than one folio in identical names are requested to consolidate the same.

8. The Company has made necessary arrangements for the members to hold their shares in dematerialised form. Members holding shares in physical form are requested to dematerialise their shares by approaching any of the Dps.

9. All documents referred in the accompanying Notice and Statement setting out material facts will be available electronically for inspection for Members on all working days between 9.00 a.m. and 11.00 a.m upto Monday, 30th September, 2024 being the date of the AGM. Members seeking to inspect such documents can send an email at : legal@espritstones.com

10. Since the AGM will be held through VC / OAVM, the Route Map is not annexed to this Notice.

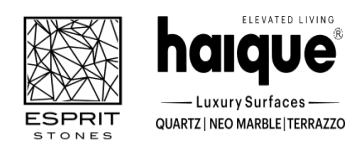

(Formerly Known as 'Esprit Stones Private Limited')

Reg. office: - SP 1, Udyog Vihar, Sukher Industrial Area, Udaipur, Rajasthan-313004 CIN: U74999RJ2016PLC056284, Website: www.espritstones.com

**Phone No**. 9116652582

Email Id: legal@espritstones.com

**11. Remote e-Voting Instructions for shareholders:** As per the SEBI circular dated December 9, 2020, individual shareholders holding securities in demat mode can register directly with the depository or will have the option of accessing various ESP portals directly from their demat accounts.

Login method for Individual shareholders holding securities in demat mode is given below:

### Individual Shareholders holding securities in demat mode with NSDL:

## METHOD 1 - If registered with NSDL IDeAS facility

Users who have registered for NSDL IDeAS facility:

- a) Visit URL: <u>https://eservices.nsdl.com</u> and click on "Beneficial Owner" icon under "Login".
- b) Enter user id and password. Post successful authentication, click on "Access to e-voting".
- c) Click on "LINKINTIME" or "evoting link displayed alongside Company's Name" and you will be redirected to Link Intime InstaVote website for casting the vote during the remote e-voting period.

### OR

### User who have not registered for NSDL IDeAS facility:

- a) To register, visit URL: <u>https://eservices.nsdl.com</u> and select "Register Online for IDeAS Portal" or click on <u>https://eservices.nsdl.com/SecureWeb/IdeasDirectReg.jsp</u> "
- b) Proceed with updating the required fields.
- c) Post registration, user will be provided with Login ID and password.
- d) After successful login, click on "Access to e-voting".
- e) Click on "LINKINTIME" or "evoting link displayed alongside Company's Name" and you will be redirected to Link Intime InstaVote website for casting the vote during the remote e-voting period.

### METHOD 2 - By directly visiting the e-voting website of NSDL:

- a) Visit URL: <a href="https://www.evoting.nsdl.com/">https://www.evoting.nsdl.com/</a>
- b) Click on the "Login" tab available under 'Shareholder/Member' section.
- c) Enter User ID (i.e., your sixteen-digit demat account number held with NSDL), Password/OTP and a Verification Code as shown on the screen.
- d) Post successful authentication, you will be re-directed to NSDL depository website wherein you can see "Access to e-voting".
- e) Click on "LINKINTIME" or "evoting link displayed alongside Company's Name" and you will be redirected to Link Intime InstaVote website for casting the vote during the remote e-voting period.

### Individual Shareholders holding securities in demat mode with CDSL: METHOD 1 – If registered with CDSL Easi/Easiest facility Users who have registered for CDSL Easi/Easiest facility.

- a) Visit URL: <u>https://web.cdslindia.com/myeasitoken/home/login</u> or <u>www.cdslindia.com</u>.
- b) Click on New System Myeasi

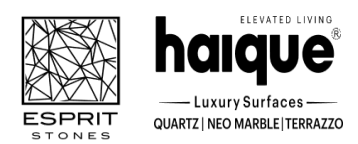

(Formerly Known as 'Esprit Stones Private Limited')

**Reg. office**: - SP 1, Udyog Vihar, Sukher Industrial Area, Udaipur, Rajasthan-313004 **CIN**: U74999RJ2016PLC056284, **Website**: www.espritstones.com

### Phone No. 9116652582

Email Id: legal@espritstones.com

- c) Login with user id and password
- d) After successful login, user will be able to see e-voting menu. The menu will have links of e-voting service providers i.e., LINKINTIME, for voting during the remote e-voting period.
- e) Click on "LINKINTIME" or "evoting link displayed alongside Company's Name" and you will be redirected to Link Intime InstaVote website for casting the vote during the remote e-voting period.

#### OR

### Users who have not registered for CDSL Easi/Easiest facility.

- a) To register, visit URL: <u>https://web.cdslindia.com/myeasitoken/Registration/EasiRegistration</u>
- b) Proceed with updating the required fields.
- c) Post registration, user will be provided Login ID and password.
- d) After successful login, user able to see e-voting menu.
- e) Click on "LINKINTIME" or "evoting link displayed alongside Company's Name" and you will be redirected to Link Intime InstaVote website for casting the vote during the remote e-voting period.

#### METHOD 2 - By directly visiting the e-voting website of CDSL.

- a) Visit URL: <u>https://www.cdslindia.com/</u>
- b) Go to e-voting tab.
- c) Enter Demat Account Number (BO ID) and PAN No. and click on "Submit".
- d) System will authenticate the user by sending OTP on registered Mobile and Email as recorded in Demat Account
- e) After successful authentication, click on "LINKINTIME" or "evoting link displayed alongside Company's Name" and you will be redirected to Link Intime InstaVote website for casting the vote during the remote e-voting period.

#### Individual Shareholders holding securities in demat mode with Depository Participant:

Individual shareholders can also login using the login credentials of your demat account through your depository participant registered with NSDL/CDSL for e-voting facility.

- a) Login to DP website
- b) After Successful login, members shall navigate through "e-voting" tab under Stocks option.
- c) Click on e-voting option, members will be redirected to NSDL/CDSL Depository site after successful authentication, wherein you can see e-voting menu.
- d) After successful authentication, click on "LINKINTIME" or "evoting link displayed alongside Company's Name" and you will be redirected to Link Intime InstaVote website for casting the vote during the remote e-voting period.

Login method for Individual shareholders holding securities in physical form/ Non-Individual Shareholdersholdingsecuritiesindematmodeisgivenbelow:

Individual Shareholders of the company, holding shares in physical form / Non-Individual Shareholders holding securities in demat mode as on the cut-off date for e-voting may register for e-Voting facility of Link Intime as under:

1. Visit URL: https://instavote.linkintime.co.in

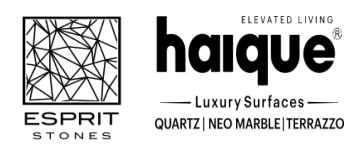

(Formerly Known as 'Esprit Stones Private Limited')

Reg. office: - SP 1, Udyog Vihar, Sukher Industrial Area, Udaipur, Rajasthan-313004 CIN: U74999RJ2016PLC056284, Website: www.espritstones.com

Phone No. 9116652582

Email Id: legal@espritstones.com

2. Click on "Sign Up" under 'SHARE HOLDER' tab and register with your following details: -

### A. User ID:

Shareholders holding shares in physical form shall provide Event No + Folio Number registered with the Company. Shareholders holding shares in NSDL demat account shall provide 8 Character DP ID followed by 8 Digit Client ID; Shareholders holding shares in CDSL demat account shall provide 16 Digit Beneficiary ID.

**B. PAN:** Enter your 10-digit Permanent Account Number (PAN) (Shareholders who have not updated their PAN with the Depository Participant (DP)/ Company shall use the sequence number provided to you, if applicable.

**C. DOB/DOI:** Enter the Date of Birth (DOB) / Date of Incorporation (DOI) (As recorded with your DP / Company - in DD/MM/YYYY format)

**D. Bank Account Number:** Enter your Bank Account Number (last four digits), as recorded with your DP/Company.

\*Shareholders holding shares in **physical form** but have not recorded 'C' and 'D', shall provide their Folio number in 'D' above

\*Shareholders holding shares in **NSDL form**, shall provide 'D' above

Set the password of your choice (The password should contain minimum 8 characters, at least one special Character (@!#\$&\*), at least one numeral, at least one alphabet and at least one capital letter).
 Click "confirm" (Your password is now generated).

- 3. Click on 'Login' under 'SHARE HOLDER' tab.
- 4. Enter your User ID, Password, and Image Verification (CAPTCHA) Code and click on 'Submit'.

### Cast your vote electronically:

- 1. After successful login, you will be able to see the notification for e-voting. Select 'View' icon.
- 2. E-voting page will appear.
- 3. Refer the Resolution description and cast your vote by selecting your desired option **'Favour / Against'** (If you wish to view the entire Resolution details, click on the **'View Resolution'** file link).
- 4. After selecting the desired option i.e. Favour / Against, click on **'Submit'**. A confirmation box will be displayed. If you wish to confirm your vote, click on **'Yes'**, else to change your vote, click on 'No' and accordingly modify your vote.

## Guidelines for Institutional shareholders ("Corporate Body/ Custodian/Mutual Fund"):

### STEP 1 – Registration

- a) Visit URL: <u>https://instavote.linkintime.co.in</u>
- b) Click on Sign up under "Corporate Body/ Custodian/Mutual Fund"
- c) Fill up your entity details and submit the form.
- d) A declaration form and organization ID is generated and sent to the Primary contact person email ID (which is filled at the time of sign up at Sr.No. 2 above). The said form is to be signed by the Authorised

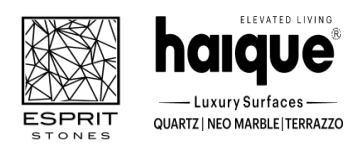

(Formerly Known as 'Esprit Stones Private Limited')

Reg. office: - SP 1, Udyog Vihar, Sukher Industrial Area, Udaipur, Rajasthan-313004

CIN: U74999RJ2016PLC056284, Website: www.espritstones.com

Phone No. 9116652582

Email Id: legal@espritstones.com

Signatory, Director, Company Secretary of the entity & stamped and sent to <u>insta.vote@linkintime.co.in</u>.

- e) Thereafter, Login credentials (User ID; Organisation ID; Password) will be sent to Primary contact person's email ID.
- f) While first login, entity will be directed to change the password and login process is completed.

## STEP 2 –Investor Mapping

- a) Visit URL: <u>https://instavote.linkintime.co.in</u> and login with credentials as received in Step 1 above.
- b) Click on "Investor Mapping" tab under the Menu Section
- c) Map the Investor with the following details:
  - a. 'Investor ID'
    - i. Members holding shares in NSDL demat account shall provide 8 Character DP ID followed by 8 Digit Client ID i.e., IN00000012345678
    - ii. Members holding shares in CDSL demat account shall provide 16 Digit Beneficiary ID.
  - b. 'Investor's Name Enter full name of the entity.
  - c. 'Investor PAN' Enter your 10-digit PAN issued by Income Tax Department.
  - d. 'Power of Attorney' Attach Board resolution or Power of Attorney. File Name for the Board resolution/Power of Attorney shall be DP ID and Client ID. Further, Custodians and Mutual Funds shall also upload specimen signature card.
- d) Click on Submit button and investor will be mapped now.
- e) The same can be viewed under the "Report Section".

### STEP 3 – Voting through remote e-voting.

The corporate shareholder can vote by two methods, once remote e-voting is activated: **METHOD 1 - VOTES ENTRY** 

- a) Visit URL: <u>https://instavote.linkintime.co.in</u> and login with credentials as received in Step 1 above.
- b) Click on 'Votes Entry' tab under the Menu section.
- c) Enter Event No. for which you want to cast vote. Event No. will be available on the home page of Instavote before the start of remote evoting.
- d) Enter '16-digit Demat Account No.' for which you want to cast vote.
- e) Refer the Resolution description and cast your vote by selecting your desired option 'Favour / Against' (If you wish to view the entire Resolution details, click on the '**View Resolution**' file link).
- f) After selecting the desired option i.e., Favour / Against, click on 'Submit'.
- g) A confirmation box will be displayed. If you wish to confirm your vote, click on 'Yes', else to change your vote, click on 'No' and accordingly modify your vote. (Once you cast your vote on the resolution, you will not be allowed to modify or change it subsequently).

## OR

VOTES UPLOAD:

- a) Visit URL: <u>https://instavote.linkintime.co.in</u> and login with credentials as received in Step 1 above.
- b) You will be able to see the notification for e-voting in inbox.
- c) Select 'View' icon for 'Company's Name / Event number '. E-voting page will appear.
- d) Download sample vote file from 'Download Sample Vote File' option.

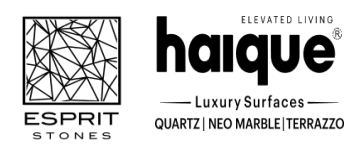

(Formerly Known as 'Esprit Stones Private Limited')

Reg. office: - SP 1, Udyog Vihar, Sukher Industrial Area, Udaipur, Rajasthan-313004 CIN: U74999RJ2016PLC056284, Website: www.espritstones.com

Phone No. 9116652582

Email Id: legal@espritstones.com

- e) Cast your vote by selecting your desired option 'Favour / Against' in excel and upload the same under 'Upload Vote File' option.
- f) Click on 'Submit'. 'Data uploaded successfully' message will be displayed. (Once you cast your vote on the resolution, you will not be allowed to modify or change it subsequently).

### Helpdesk:

Helpdesk for Individual shareholders holding securities in physical form/ Non-Individual Shareholders holding securities in demat mode:

Shareholders facing any technical issue in login may contact Link Intime INSTAVOTE helpdesk by sending a request at <u>enotices@linkintime.co.in</u> or contact on: - Tel: 022 – 4918 6000.

#### Helpdesk for Individual Shareholders holding securities in demat mode:

Individual Shareholders holding securities in demat mode may contact the respective helpdesk for any technical issues related to login through Depository i.e., NSDL and CDSL.

| Login type              | Helpdesk details                                                                   |
|-------------------------|------------------------------------------------------------------------------------|
| Individual Shareholders | Members facing any technical issue in login can contact NSDL helpdesk by           |
| holding securities in   | sending a request at evoting@nsdl.co.in or call at : 022 - 4886 7000 and 022       |
| demat mode with NSDL    | - 2499 7000                                                                        |
| Individual Shareholders | Members facing any technical issue in login can contact CDSL helpdesk by           |
| holding securities in   | sending a request at <u>helpdesk.evoting@cdslindia.com</u> or contact at toll free |
| demat mode with CDSL    | no. 1800 22 55 33                                                                  |

### **Forgot Password:**

#### Individual shareholders holding securities in physical form has forgotten the password:

If an Individual shareholder holding securities in physical form has forgotten the USER ID [Login ID] or Password or both then the shareholder can use the "Forgot Password" option available on the e-Voting website of Link Intime: <u>https://instavote.linkintime.co.in</u>

### o Click on 'Login' under 'SHARE HOLDER' tab and further Click 'forgot password?'

o Enter User ID, select Mode and Enter Image Verification code (CAPTCHA). Click on "SUBMIT".

In case shareholders is having valid email address, Password will be sent to his / her registered e-mail address. Shareholders can set the password of his/her choice by providing the information about the particulars of the Security Question and Answer, PAN, DOB/DOI, Bank Account Number (last four digits) etc. as mentioned above. The password should contain a minimum of 8 characters, at least one special character (@!#\$&\*), at least one numeral, at least one alphabet and at least one capital letter.

<u>User ID for Shareholders holding shares in Physical Form (i.e. Share Certificate)</u>: Your User ID is Event No + Folio Number registered with the Company

<u>User ID for Shareholders holding shares in NSDL demat account</u> is 8 Character DP ID followed by 8 Digit Client ID <u>User ID for Shareholders holding shares in CDSL demat account</u> is 16 Digit Beneficiary ID.

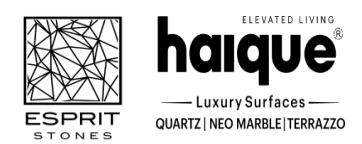

(Formerly Known as 'Esprit Stones Private Limited')

Reg. office: - SP 1, Udyog Vihar, Sukher Industrial Area, Udaipur, Rajasthan-313004CIN: U74999RJ2016PLC056284, Website: www.espritstones.comD. 9116652582Email Id: legal@espritstones.com

Phone No. 9116652582

**Institutional shareholders ("Corporate Body/ Custodian/Mutual Fund") has forgotten the password:** If a Non-Individual Shareholders holding securities in demat mode has forgotten the USER ID [Login ID] or Password or both then the shareholder can use the "Forgot Password" option available on the e-Voting website of Link Intime: <u>https://instavote.linkintime.co.in</u>

o Click on **'Login'** under **'Corporate Body/ Custodian/Mutual Fund'** tab and further Click **'forgot password?'** o Enter User ID, Organization ID and Enter Image Verification code (CAPTCHA). Click on "SUBMIT".

In case shareholders is having valid email address, Password will be sent to his / her registered e-mail address. Shareholders can set the password of his/her choice by providing the information about the particulars of the Security Question and Answer, PAN, DOB/DOI, Bank Account Number (last four digits) etc. as mentioned above. The password should contain a minimum of 8 characters, at least one special character (@!#\$&\*), at least one numeral, at least one alphabet and at least one capital letter.

## Individual Shareholders holding securities in demat mode with NSDL/ CDSL has forgotten the password:

Shareholders who are unable to retrieve User ID/ Password are advised to use Forget User ID and Forget Password option available at abovementioned depository/ depository participants website.

- It is strongly recommended not to share your password with any other person and take utmost care to keep your password confidential.
- For shareholders/ members holding shares in physical form, the details can be used only for voting on the resolutions contained in this Notice.
- During the voting period, shareholders/ members can login any number of time till they have voted on the resolution(s) for a particular "Event".

## **Other e-voting Instructions**

i. The remote e-voting period commences on Friday, 27th September, 2024 at 9.00 a.m. and ends on Sunday, 29th September, 2024 at 5.00 p.m. During this period shareholders of the Company, holding shares either in physical form or in dematerialized form, as on Monday, 23rd September, 2024 (the cut- off date) may cast their vote electronically. The remote e-voting module shall be disabled for voting thereafter.

ii. The voting rights of members shall be in proportion to their shares of the paid-up equity share capital of the Company as on **Monday, 23rd September, 2024**.

iii. A person whose name is recorded in the Register of Members or in the Register of Beneficial Owners maintained by the depositories as on the cut-off date only shall be entitled to avail the facility of remote e-voting and voting during the AGM.

iv. CS Abhik Jain, Proprietor, M/s Abhik Jain and Associates, Practicing Company Secretaries has been appointed as the Scrutinizer to scrutinize the voting process (electronically or otherwise) in a fair and transparent manner.

v. The results declared along with the Scrutinizer's Report shall be placed on the Company's website at www.espritstones.com within two days of the 8th AGM of the Company to be held on Monday, 30th September, 2024.

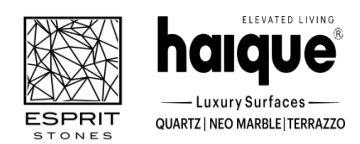

(Formerly Known as 'Esprit Stones Private Limited')

Reg. office: - SP 1, Udyog Vihar, Sukher Industrial Area, Udaipur, Rajasthan-313004 CIN: U74999RJ2016PLC056284, Website: www.espritstones.com

### Phone No. 9116652582

Email Id: legal@espritstones.com

vi. The contact details for Registrar and Transfer Agent: Link Intime India Pvt. Ltd., Tel. No.: 022 4918 6270, E-mail: rnt.helpdesk@linkintime.co.in.

## 12. Instructions for Members to attend the AGM through (VC/OAVM) :

Members are entitled to attend the AGM through VC/OAVM provided by RTA, Link Intime Pvt. Ltd., by following the below mentioned process:

i. Facility for joining the AGM through VC/OAVM shall open 15 minutes before the time scheduled for the AGM and shall be kept open till the expiry of 15 minutes after the scheduled time on first-come-first basis.

ii. Members with >2% shareholding, Promoters, Institutional Investors, Directors, KMPs, Chair Persons of Audit Committee, Nomination and Remuneration Committee, Stakeholders Relationship Committee and Auditors etc. may be allowed to the meeting without restrictions of first-come-first serve basis.

### Process and manner for attending the General Meeting through InstaMeet:

i. Open the internet browser and launch the URL: <u>https://instameet.linkintime.co.in</u> & Click on "Login".

Select the "Company" and 'Event Date' and register with your following details: -

A. Demat Account No. or Folio No: Enter your 16 digit Demat Account No. or Folio No

• Shareholders/ members holding shares in CDSL demat account shall provide 16 Digit Beneficiary ID

• Shareholders/ members holding shares in NSDL demat account shall provide 8 Character DP ID followed by 8 Digit Client ID

• Shareholders/ members holding shares in **physical form shall provide** Folio Number registered with the Company

**B. PAN:** Enter your 10-digit Permanent Account Number (PAN) (Members who have not updated their PAN with the Depository Participant (DP)/

Company shall use the sequence number provided to you, if applicable.

C. Mobile No.: Enter your mobile number.

D. Email ID: Enter your email id, as recorded with your DP/Company.

Click "Go to Meeting" (You are now registered for InstaMeet and your attendance is marked for the meeting).

### 13. Instructions for Shareholders/ Members to Speak during the General Meeting through InstaMeet:

- a) Shareholders who would like to speak during the meeting must register their request with the company.
- b) Shareholders will get confirmation on first cum first basis depending upon the provision made by the client.
- c) Shareholders will receive "speaking serial number" once they mark attendance for the meeting.
- d) Other shareholder may ask questions to the panellist, via active chat-board during the meeting.
- e) Please remember speaking serial number and start your conversation with panellist by switching on video mode and audio of your device.

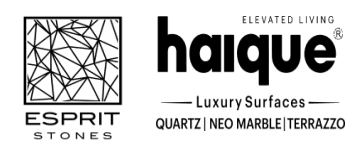

(Formerly Known as 'Esprit Stones Private Limited')

**Reg. office**: - SP 1, Udyog Vihar, Sukher Industrial Area, Udaipur, Rajasthan-313004 **CIN**: U74999RJ2016PLC056284, **Website**: www.espritstones.com

### Phone No. 9116652582

Email Id: legal@espritstones.com

# Shareholders are requested to speak only when moderator of the meeting/ management will announce the name and serial number for speaking.

### 14. Instructions for Shareholders/ Members to Vote during the General Meeting through InstaMeet:

Once the electronic voting is activated by the scrutinizer during the meeting, shareholders/ members who have not exercised their vote through the remote e-voting can cast the vote as under:

- a) On the Shareholders VC page, click on the link for e-Voting "Cast your vote"
- b) Enter your 16 digit Demat Account No. / Folio No. and OTP (received on the registered mobile number/ registered email Id) received during registration for InstaMEET and click on 'Submit'.
- c) After successful login, you will see "Resolution Description" and against the same the option "Favour/ Against" for voting.
- d) Cast your vote by selecting appropriate option i.e. "Favour/Against" as desired. Enter the number of shares (which represents no. of votes) as on the cut-off date under 'Favour/Against'.
- e) After selecting the appropriate option i.e. Favour/Against as desired and you have decided to vote, click on "Save". A confirmation box will be displayed. If you wish to confirm your vote, click on "Confirm", else to change your vote, click on "Back" and accordingly modify your vote.
- f) Once you confirm your vote on the resolution, you will not be allowed to modify or change your vote subsequently.

Note: Shareholders/ Members, who will be present in the General Meeting through InstaMeet facility and have not casted their vote on the Resolutions through remote e-Voting and are otherwise not barred from doing so, shall be eligible to vote through e-Voting facility during the meeting. Shareholders/ Members who have voted through Remote e-Voting prior to the General Meeting will be eligible to attend/ participate in the General Meeting through InstaMeet. However, they will not be eligible to vote again during the meeting.

Shareholders/ Members are encouraged to join the Meeting through Tablets/ Laptops connected through broadband for better experience.

Shareholders/ Members are required to use Internet with a good speed (preferably 2 MBPS download stream) to avoid any disturbance during the meeting.

Please note that Shareholders/ Members connecting from Mobile Devices or Tablets or through Laptops connecting via Mobile Hotspot may experience Audio/Visual loss due to fluctuation in their network. It is therefore recommended to use stable Wi-FI or LAN connection to mitigate any kind of aforesaid glitches.

In case shareholders/ members have any queries regarding login/ e-voting, they may send an email to <u>instameet@linkintime.co.in</u> or contact on: - Tel: 022-49186175.

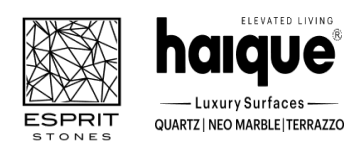

(Formerly Known as 'Esprit Stones Private Limited')

Reg. office: - SP 1, Udyog Vihar, Sukher Industrial Area, Udaipur, Rajasthan-313004 CIN: U74999RJ2016PLC056284, Website: www.espritstones.com

Phone No. 9116652582

Email Id: legal@espritstones.com

## Notes on Director/s seeking appointment/re-appointment

Regulation 36(3) of SEBI (Listing Obligations and Disclosure Requirements) Regulations, 2015 and Secretarial Standard-2 of ICSI, particulars of Director/s who is/are to be appointed/re-appointed are given below:

| Name and designation of Director                                                                                                    | Shri Sunil Rameshwarlal Gattani (Non-Executive Non-Independent Director)                                                                                                    |
|----------------------------------------------------------------------------------------------------|----------------------------------------------------------------------------------------------------|
| DIN                                                                                                    | 02409338                                                                                                    |
| Date of Birth & Age                                                                                                    | December 19, 1964 & 59 Years                                                                                                    |
| Nationality                                                                                                    | Indian                                                                                                    |
| Date of First Appointment in the Board                                                                                                    | 19.10.2016                                                                                                    |
| Terms and conditions of<br>appointment/ re-appointment and<br>details of remuneration sought and<br>remuneration last drawn                                      | As per terms and conditions decided by management and mutually agreed upon.                                                                                                    |
| Brief profile, Qualification, Experience, and<br>Expertise in specific functional area                                                                           | He completed the degree of Bachelor of Engineering (Textiles) from RTE Society's Rural Engineering College, Karnataka. He has been associated with our Company since October 19, 2016, as a Director of our Company. He possesses over 22 years of experience in the fields of mining, natural stones, engineered stones and chemical industries. He has also been associated with Shree Logistics Private Limited, and Malwa Petro Products Private Limited as a director. |
| Skills and capabilities required for the role<br>and manner in which the requirements are<br>met with and justification for appointment                          | He possesses over 22 years of experience in the fields of mining, natural stones, engineered stones and chemical industries.                                                                                                    |
| Shareholding in the company                                                                                                    | Nil                                                                                                    |
| Relationship with other Directors,<br>Manager and Other KMP/SMP                                                                                                  | Father of Sumit Gattani, Chief Operating Officer                                                                                                    |
| No. of Meeting of Board attended during the year 2023-24.                                                                                                    | 17                                                                                                    |
| List of Directorship held in other<br>Companies                                                                                                    | Shree Logistics Private Limited, and Malwa Petro Products Private Limited                                                                                                    |
| Chairman/ Membership of other<br>Committee                                                                                                    | <ol> <li>Chairman of Stakeholder Relationship Committee</li> <li>Member of Nomination and Remuneration Committee.</li> </ol>                                                                                                    |
| Board Membership of other listed<br>Companies as on March 31, 2024                                                                                               | NA                                                                                                    |
| Listed Entities from which the person has resigned in past three years                                                                                           | NA                                                                                                    |
| Last remuneration drawn                                                                                                    | 1.5 Lakhs per Month                                                                                                    |
| In case of Independent Directors, the skills<br>and capabilities required for the role and the<br>manner in which the proposed person<br>meets such requirements | NA                                                                                                    |

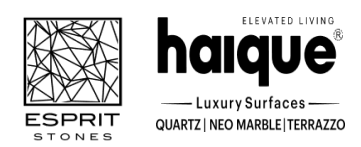

(Formerly Known as 'Esprit Stones Private Limited')

Reg. office: - SP 1, Udyog Vihar, Sukher Industrial Area, Udaipur, Rajasthan-313004 CIN: U74999RJ2016PLC056284, Website: www.espritstones.com Email Id: legal@espritstones.com

Phone No. 9116652582

By Order of the Board

**For Esprit Stones Limited** (Formerly Esprit Stones Private Limited) CIN: U74999RJ2016PLC056284

Sd/-(Anjali Pandey) Company Secretary and Compliance Officer Membership No: ACS 45660 September 02, 2024, Udaipur Email-legal@espritstones.com

**Registered Office:** SP 1, Udyog Vihar, Sukher Industrial Area, Udaipur, Rajasthan-313004